| 京都大学同窓生向けサービス「KUON」新規登録手順マニュアル                                                                                                    |                                                                                                    |
|----------------------------------------------------------------------------------------------------|----------------------------------------------------------------------------------------------------|
| たまたの<br>たまたの<br>たままたの<br>たまたの<br>たが<br>たまたの<br>たまたの<br>たまたの<br>たまたの<br>たまたの<br>たまたの<br>たまたの<br>たまたの<br>たまたの<br>たまたの<br>たまたの<br>たまたの<br>たまたの<br>たまたの<br>たまでまたの<br>たまで<br>たの<br>たまでまたの<br>たまです<br>たの<br>たまたの<br>たまたの<br>たまたの<br>たまです<br>たい<br>たまで<br>たまたの<br>たまたの<br>たまたの<br>たまたの<br>たまたの<br>たまたの<br>たまたの<br>たまたの<br>たまたの<br>たまたの<br>たまたの<br>たまたの<br>たまたの<br>たまたの<br>たまたの<br>たまたの<br>たまたの<br>たまたの<br>たまたの<br>たまたの<br>たまたの<br>たまたの<br>たまたの<br>たまたの<br>たまたの<br>たまたの<br>たまたの<br>たまたの<br>たまたの<br>たまたの<br>たまたの<br>たまたの<br>たまたの<br>たまたの<br>たまでの<br>たまでの<br>たまでの<br>たまでの<br>たまでの<br>たまでの<br>たまでの<br>たまでの<br>たまでの<br>たまでの<br>たまでの<br>たまでの<br>たの<br>たまの<br>たまの<br>たまの<br>たまの<br>たまの<br>たまの<br>たまの                                                                                                    | 京都大学同窓生向けサービス「KUON」 サイトにアクセス<br>して下さい。<br>【KUONサイト】<br>http://www.alumni.kyoto-u.ac.jp/                                  |
| 初めての方<br>New registrations<br>こちらからご登録ください。<br>Please register here                                                                                                    | 【初めての方】より、本学との関係について該当するボタン<br>をクリックして下さい。<br>※本学の卒業生かつ教職員でもある方は、「卒業生の方」ボタン<br>よりお申込みください。                               |
| Deriver of the second second s | <ol> <li>ご自身のメールアドレスを入力して下さい。</li> <li>「利用規約」をご確認の上、<br/>【「利用規約」に同意します】に回を入れて下さい。</li> <li>【送信】ボタンをクリックして下さい。</li> </ol> |
| 2020年12月25日<br>ご登録者の皆様<br>登録用のJRLをお知らせしまず。<br>本IRLにアクセスして、登録を続けてください。<br>とろしくお願いいたしまず<br>https://www.alumni.kvoto-uac.ip/square/entry.phtml?h=66593a8d9e928bf8c63362c76ae19ad9c46a69ff1⟨=ia<br>************************************                                                                                                    | 上記で入力したメールアドレス宛に『登録用URL通知』<br>が送信されます。<br>メール内にある登録用URLをクリックして下さい。                                                       |
| 登録申込フォーム     1/2ペーク       この死パペークに置って、あなたが大学に在学していたときの情報(ご本人#選のため)と、<br>現在のご客地死などをご登録いたださます。     1/2ペーク       マレ はの用入り回すす。     カタカナは空角、実展学は平身で入力を非難いいたします。 カアには対応しておりません。       ウイン100     一       ログイン100     一       市のログクジロで登録できます。     ※       ※ご登録の下版にパスワードをメールでご取りいたします。     ※       ご登録の下版にパスワードをメールでご取りいたします。     ※       レスタ・住分・住分     ※       レスタ・住分・住方目     メクタ・たびご取りいたしませんのの、旧は登日しておいてください、       レスタ・住分     ※       レママ     芝       レママ     芝       レスキ     ※       レスキ     ※                                                                                                    |                                                                                                    |

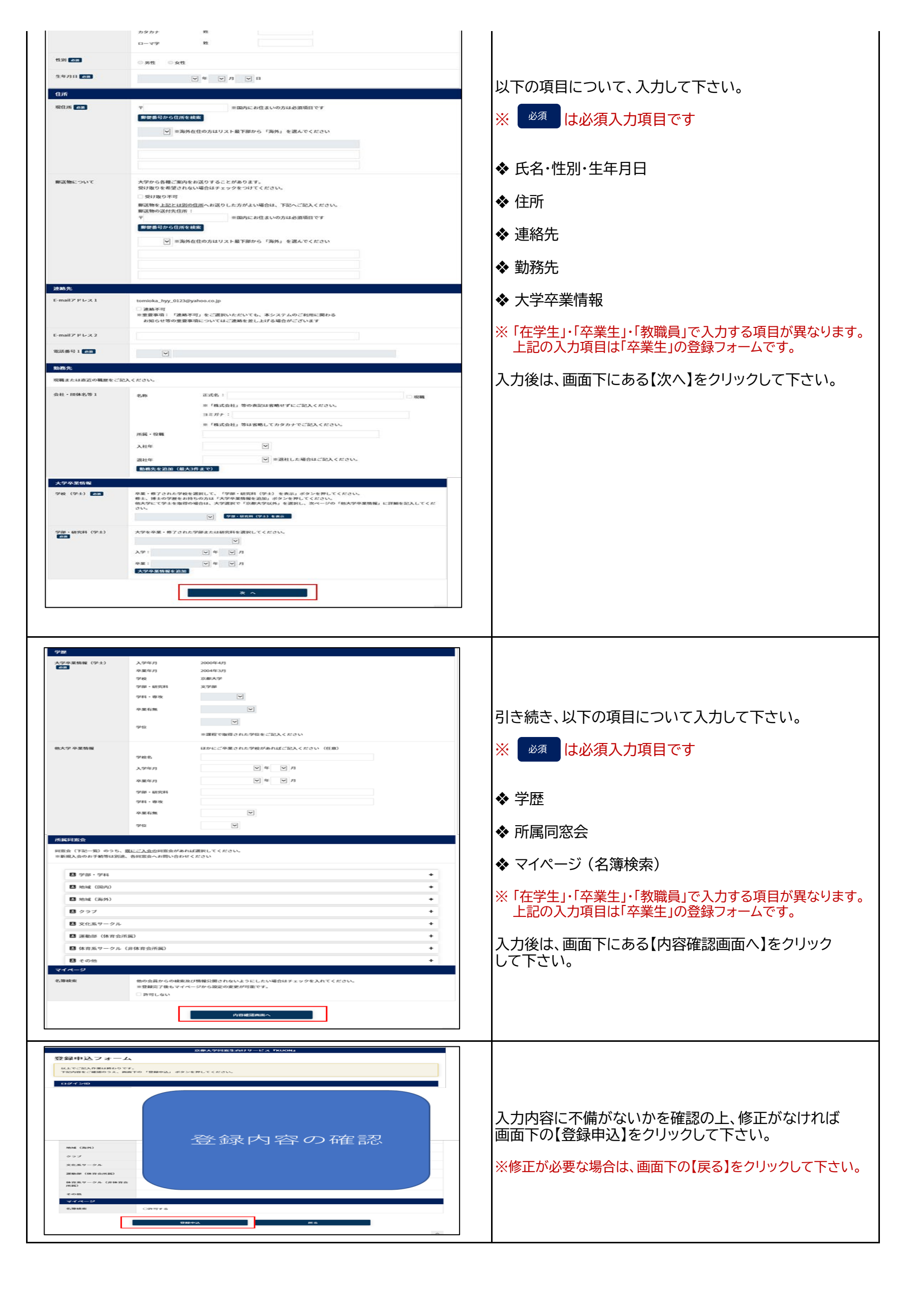

| 京都大学同窓生向けサービス『KUON』                                                                                                    |                                                                              |
|----------------------------------------------------------------------------------------------------|------------------------------------------------------------------------------|
| 登録申込フォーム(申込完了)                                                                                                    |                                                                              |
| 登録申込を受け付けました<br>これより本学でご記入いただいた事項の確認等をさせていただきます。<br>確認作業には1ヶ月程度要する場合がございます。<br>また、ご記入いただいた事項について、メールや電話等で照会をさせていただく場合がございます。<br>予めご了承くださいませ。<br>確認作業完了後、メール等で「登録完了通知書」をお送りいたします。<br>通知書にはパスワードを記載しておりますので、この度ご登録いただいたログインIDと<br>組み合わせることでKUONへログインいただけるようになります。<br>ありがとうございました。 | 【申込完了】の画面が表示されます。<br>申請が承認された後、登録したメールアドレス宛に会員<br>マイページのログインID・パスワードが通知されます。 |

Τ